Seit Erscheinen des Betriebssystems Vista gibt es den MovieMaker nicht mehr als Einzelversion, wie zuvor bei der Version XP. Der neue MovieMaker ist Bestandteil der Windows Live Fotogalerie und auch nur von dort aus aufzurufen.

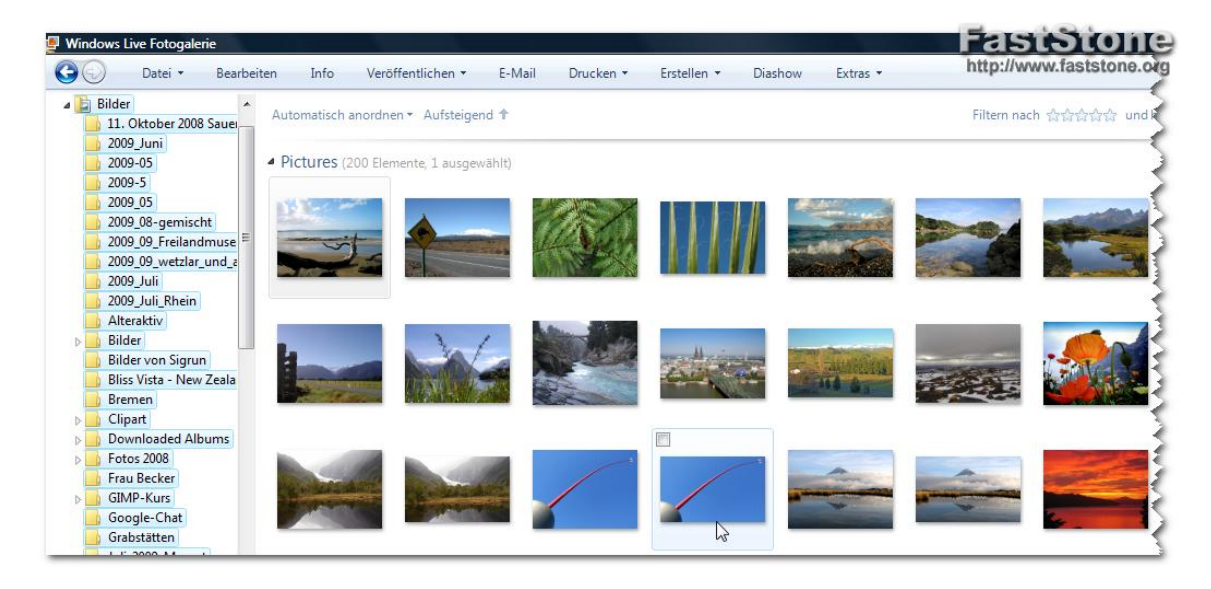

Öffnen Sie also die Windows Fotogalerie

und wählen Sie den Menüeintrag "Erstellen"

Hier klicken Sie auf "Film erstellen" um den

Movie-Maker zu öffnen.

Diashow

Extras

Erstellen •

Diashow

Extras

Blogbeitrag erstellen…

DVD brennen…

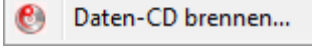

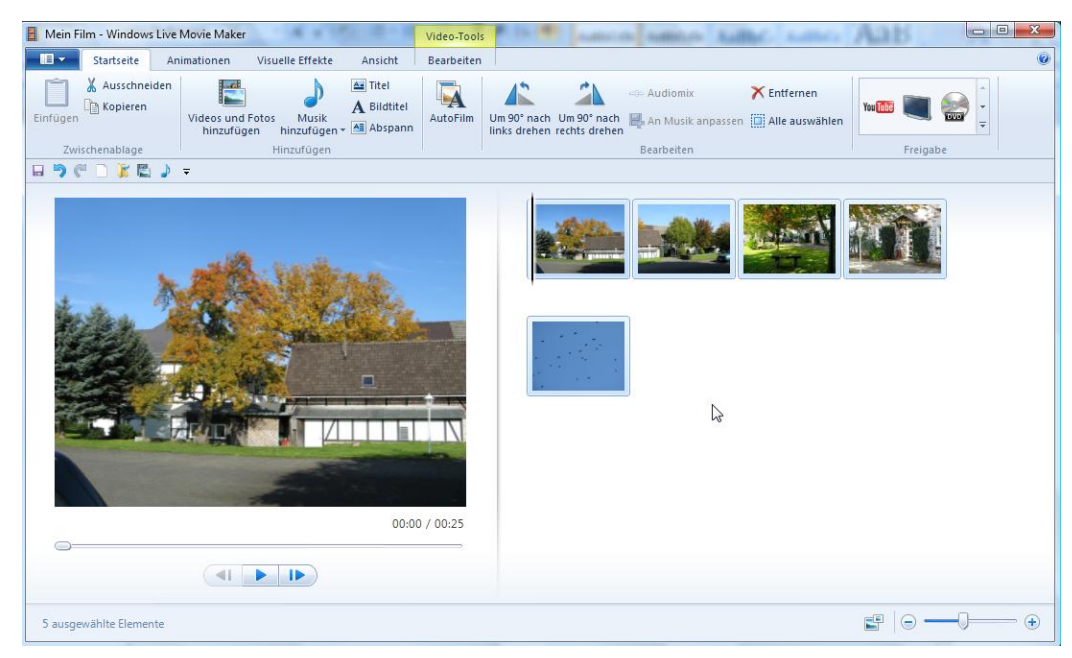

Auf der Startseite können Sie über" Videos oder Fotos aufrufen" die gewünschten Dateien in das Programm einlesen. Nicht erwünschte Bilder oder Videos können mit ENTF gelöscht werden.

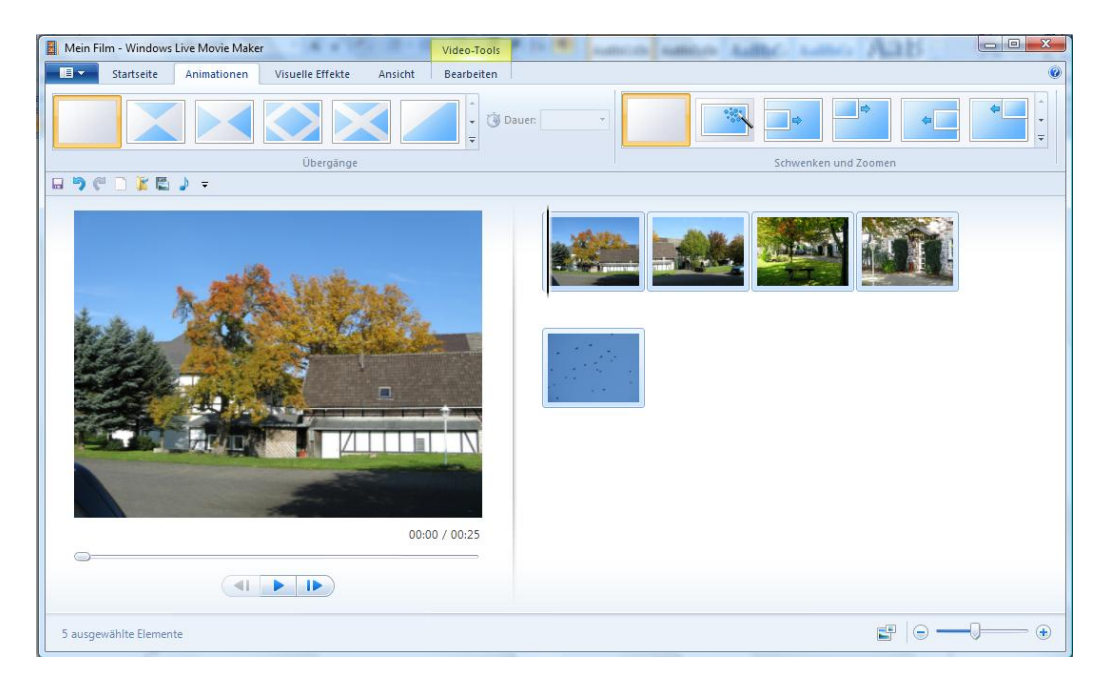

Wenn Sie Bilder verwenden, können Sie unter **Animationen** zwischen den einzelnen Bildern Übergänge und Überblendungen einfügen. Außerdem können Sie den Bilder schwenken und zoomen zuordnen.

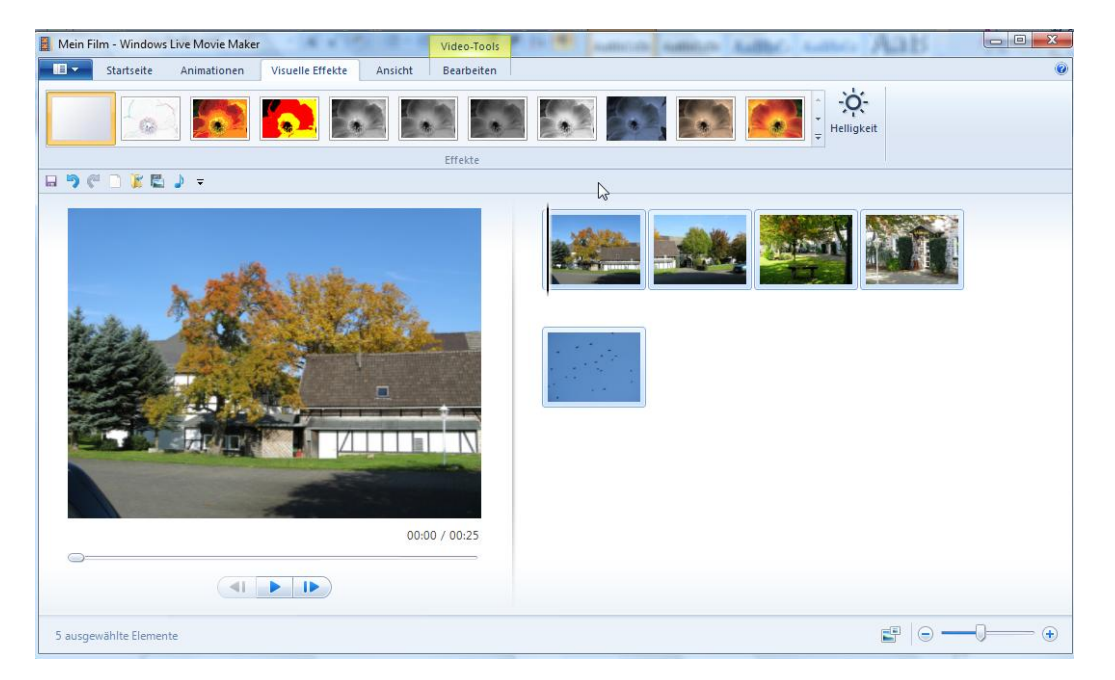

Im Menü visuelle Effekte können Sie einzelnen Bildern Effekte zuordnen oder die Helligkeit regeln.

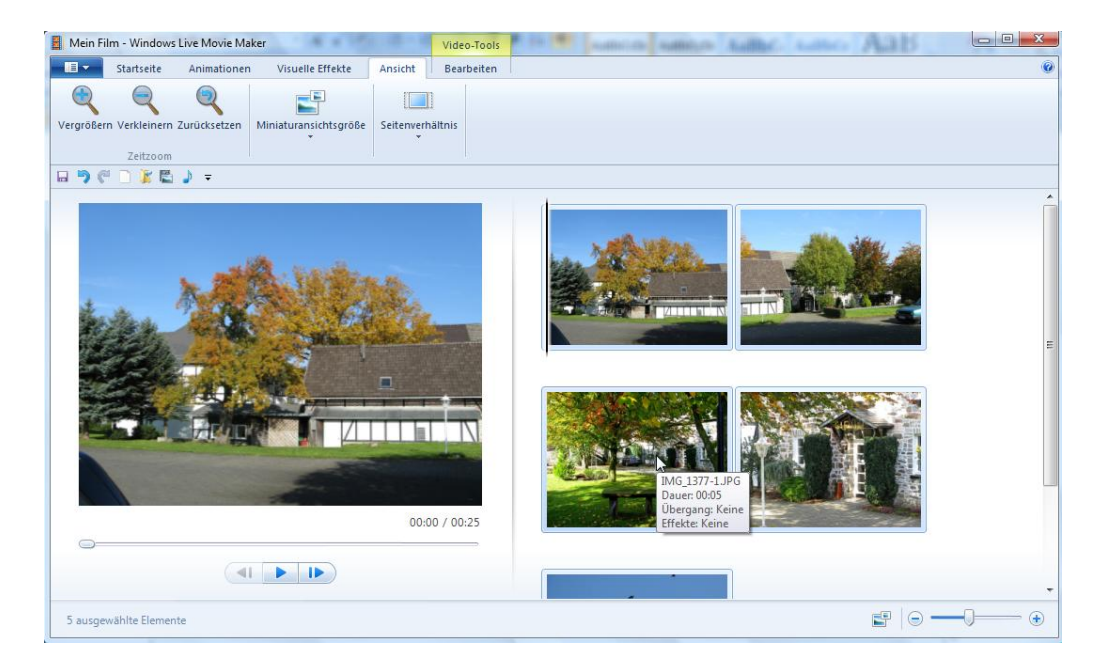

Unter Ansicht kann man die Anzeigegröße der Fotos unterschiedlich einstellen und auch das Seitenverhältnis der Bilder unterschiedlich einstellen (Normal, Breitwand).

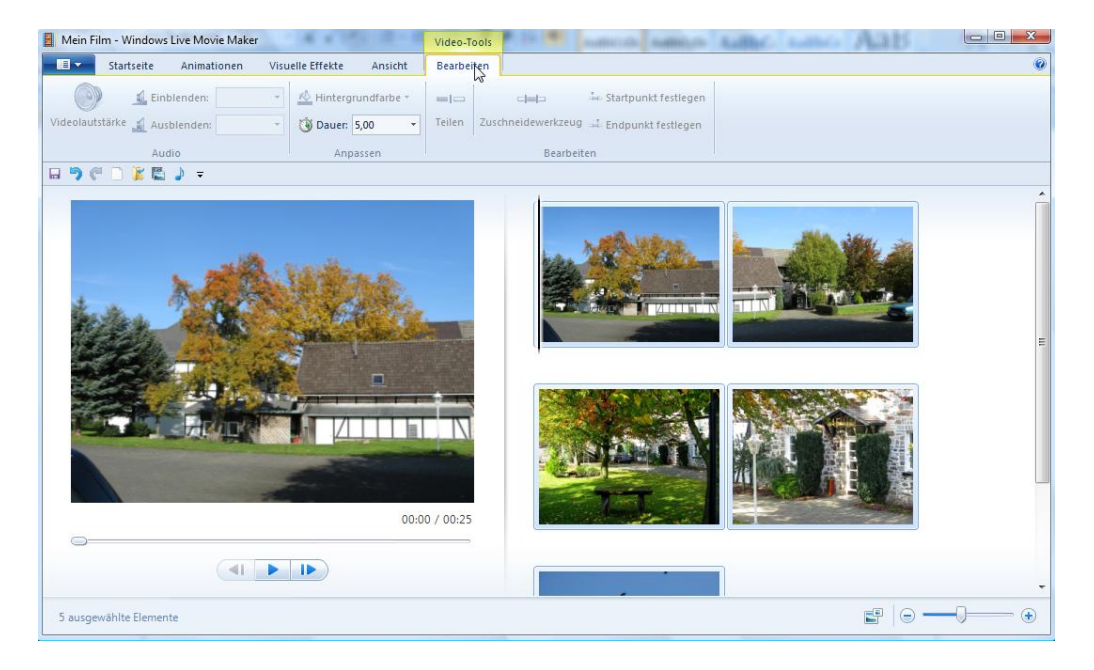

Unter Bearbeiten können Sie Einstellungen zum Audio und Video vornehmen, sowie Videos teilen und beschneiden, sowie Start- und Endpunkte festlegen.

| Mein Film - Windows Live Movie  | e Maker Video-Tools                   | Mein Film - Windows Live Movie Maker Video-Tools |                                                  |  |
|---------------------------------|---------------------------------------|--------------------------------------------------|--------------------------------------------------|--|
|                                 |                                       |                                                  |                                                  |  |
| Neues Projekt                   | Film im Web veröffentlichen           | Neues Projekt                                    | Allgemeine Einstellungen                         |  |
| P <u>r</u> ojekt öffnen         | You (100) Auf YouTube veröffentlichen | Projekt öffnen                                   | Hochauflösend (1080p)                            |  |
| Projekt <u>s</u> peichern       | Plug-In hinzufügen                    | Projekt speichern                                | DVD brennen                                      |  |
| Projekt speichern <u>u</u> nter |                                       | Projekt speichern unter                          | Einstellungen zum Speichern des Films auf dem PC |  |
|                                 |                                       |                                                  |                                                  |  |
| Film veroffe glichen            |                                       | Film <u>v</u> eröffentlichen                     | Ereitbild (480p)                                 |  |
| Film speichern                  |                                       | Film speichern                                   | Standarddefinition                               |  |
| Von <u>G</u> erät importieren   |                                       | Von <u>G</u> erät importieren                    | Für tragbares Gerät oder Mobiltelefon            |  |
| Section Optionen                |                                       | ji <u>o</u> ptionen                              | Für <u>E</u> -Mail oder Instant Messaging        |  |
| <u>B</u> eenden                 |                                       | <u>B</u> eenden                                  |                                                  |  |

Über das Hauptmenü öffnen Sie Projekte, speichern diese in unterschiedlichen Formaten oder veröffentlichen diese z.B. bei YouTube. Es können auch Daten von Geräten importiert werden.

## Titelfolie und Abspann erzeugen:

| Mein Film - Windows Live Movie Maker                                                   | Video-Tools Text-Tools                                                                     |   |
|----------------------------------------------------------------------------------------|--------------------------------------------------------------------------------------------|---|
| Startseite Animationen Visuelle Effekte Ansicht                                        | Bearbeiten Format                                                                          | 0 |
| Kauschneiden     Arial     20     Ariansparenz       Einfügen     F     K     Ar     F | Mintergrundfarbe *       Text       30,005       bearbeiten       10       Text       5,00 |   |
| Zwischenablage Schriftart Absatz                                                       | Anpassen Effekte                                                                           |   |
| 티 가 C 🗋 🕷 🕽 =                                                                          |                                                                                            |   |
| Fotos von<br>Anntheres<br>Oktober 2009]                                                | A Filmtitel                                                                                |   |
|                                                                                        | N0.30 / 00.35                                                                              | F |
|                                                                                        |                                                                                            |   |

Wenn Sie auf der Startseite Titelfolie – oder Abspann aufgerufen haben, öffnet sich das Bearbeitungsfenster, in dem Sie die Folien färben und beschriften können. Auch das Erscheinen der Schrift kann in unterschiedlicher Form ausgewählt werden.

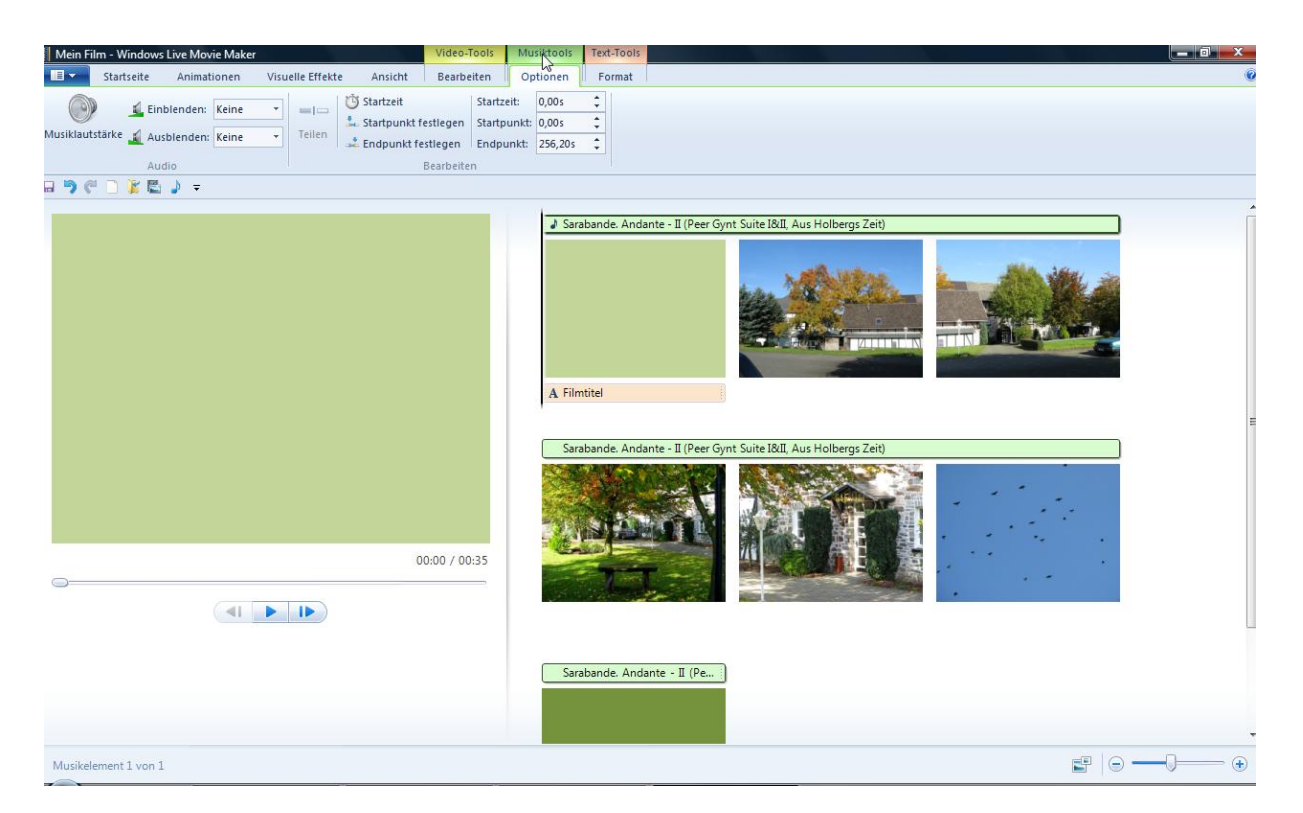

Musik einfügen:

Auf der Startseite können Sie den Menüpunkt "Musik hinzufügen" auswählen. Es öffnet sich dann dieses Bearbeitungsmenü (Musiktools), in dem die MP3-Datei bereits zu den Fotos zugeordnet ist.

Sie können hier nun weitere Einstellungen vornehmen.

Über den Start-Button unter der Videoanzeige können Sie jederzeit das Video zum Überprüfen abspielen.

Speichern Sie das Video nun als Projekt, damit sie es evtl. noch einmal bearbeiten können.

Zum Veröffentlichen oder Ansehen speichern Sie es in einem von Ihnen gewünschten Videoformat.

Sie können das Video auch aus dem Programm heraus auf CD brennen.